## Manifest Batch Submittal Waste Tire Management System (WTMS)

The following document summarizes the process for preparing and electronically submitting Manifest records to CalRecycle's WTMS. There is a description of the Excel file format and screen shots depicting the process.

| Fields on a Paper CTL Manifest Relevant to EDT | 1 |
|------------------------------------------------|---|
| Excel file format for Batch Upload             | 2 |
| Excel File Batch Upload Process                | 3 |

### Fields on a Paper CTL Manifest Relevant to EDT

The Electronic Data Transfer program is very straightforward. An approved registered Waste Tire Hauler submits manifest data to CalRecycle, in electronic form, that is similar in format and content to the information contained on the "paper" Waste Tire Manifest form such as Facility name, address, load date and amount, an indication of pick-up or delivery, and so on.

The numbered CTL Callouts on these diagrams map to the Excel field names on the next page:

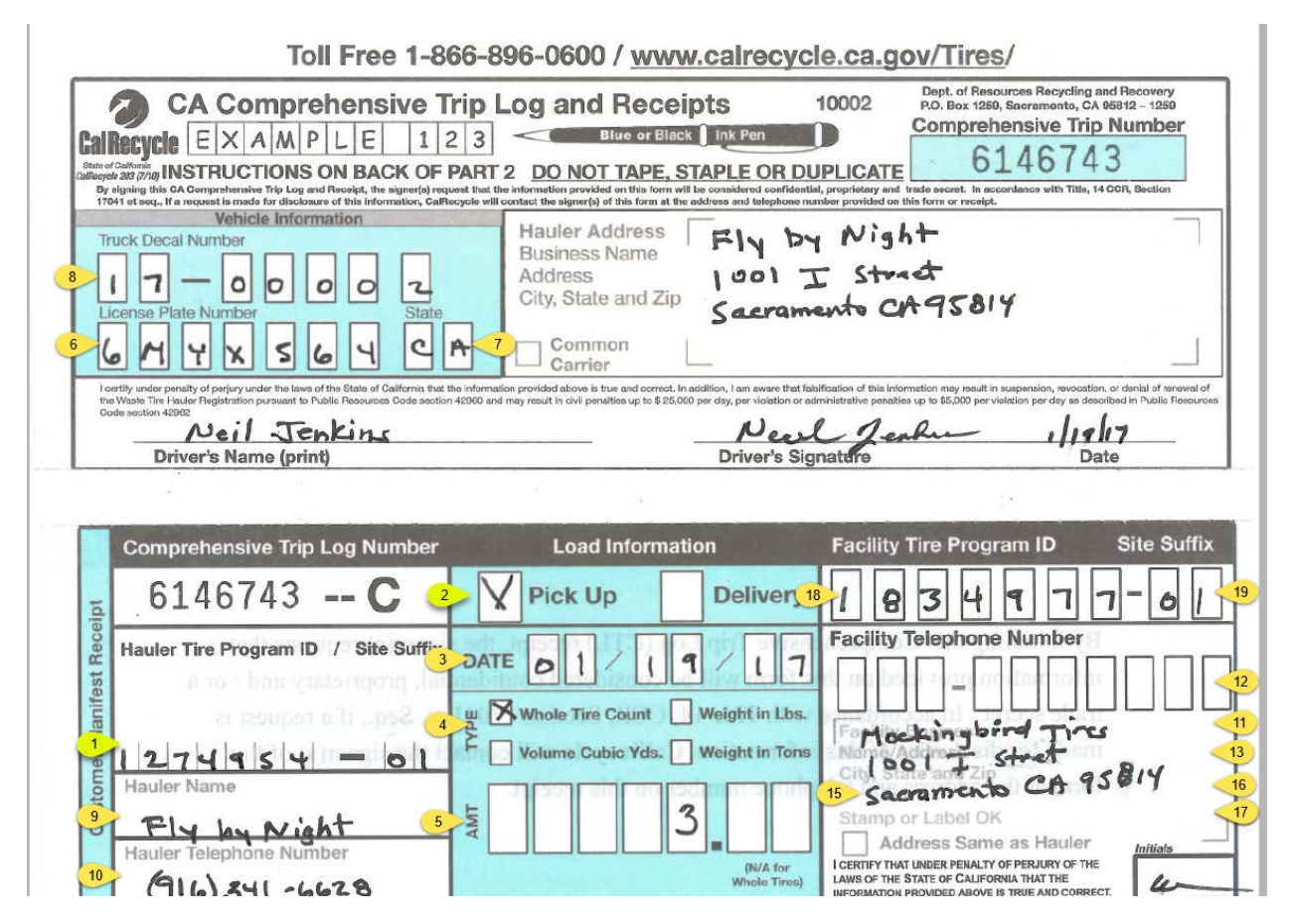

### Waste Tire Management System (WTMS)

## Excel file format for Batch Upload

WTMS will accept Excel files with XLS or XLXS extensions. Be careful to clear out any extraneous formatting or stray data after the last row of valid data submitted.

| CTL<br>Callout | Exact Column<br>Name | Excel<br>Data<br>Type | Length/<br>Format | Description                                                                                                    |
|----------------|----------------------|-----------------------|-------------------|----------------------------------------------------------------------------------------------------|
| 1              | EDTManifestNO        | Text                  | 30                | Your 7-digit TPID and a dash followed by a unique receipt or invoice number from your company (up to 22 digits).                                                                                                 |
| 2              | PUDelCode            | Text                  | 1                 | P=Pickup or D=Delivery                                                                                                    |
| 3              | LoadDate             | Date                  | mm/dd/yyyy        | Valid calendar date, not in the future.                                                                                                    |
| 4              | LoadType             | Text                  | 1                 | C = Whole Tire Count<br>P = Weight In Pounds<br>T = Weight In Tons<br>Y = Volume Cubic Yards                                                                                                    |
| 5              | LoadAmount           | Number                | 4.2               | Valid decimal value greater than 0.00                                                                                                    |
| 6              | LicPlateNo           | Text                  | 15                | 7 digit License Plate. NA=Not Available.                                                                                                    |
| 7              | LicState             | Text                  | 2                 | 2 character State abbreviation. NA=Not Available for out of United States plates.                                                                                                    |
| 8              | DecalNo              | Text                  | 10                | Valid Vehicle Decal registered to you, 19-00002.<br>Temporary decal, 19-20845.<br>NA=Not Available.                                                                                                    |
| 9              | HaulerBusName        | Text                  | 50                | Your official name in WTMS.                                                                                                    |
| 10             | HaulerBusPhone       | Text                  | 20                | 20 characters long, e.g., 916-555-1212-x4657.                                                                                                    |
| 11             | FacilityBusName      | Text                  | 50                | NA=Not Available.                                                                                                    |
| 12             | FacilityBusPhone     | Text                  | 20                | 20 characters long, e.g., 916-555-1212-x4657.                                                                                                    |
| 13             | FacilityBusAddr1     | Text                  | 40                | NA=Not Available.                                                                                                    |
| 14             | FacilityBusAddr2     | Text                  | 40                | NA=Not Available.                                                                                                    |
| 15             | FacilityBusCity      | Text                  | 40                | NA=Not Available.                                                                                                    |
| 16             | FacilityBusState     | Text                  | 2                 | 2 character abbreviation. NA=Not Available for out of United States.                                                                                                    |
| 17             | FacilityBusZip       | Text                  | 10                | Five dash 4 format. 0=Unknown                                                                                                    |
| 18             | FacilityTPID         | Number                | 7                 | 7 digit number. Valid TPID of an Active Facility. 0 (zero) is<br>acceptable for Pickups of less than 10 tires if there is no TPID.<br>TPIDs from Facilities Closed before the Load Date will not be<br>accepted. |
| 19             | FacilitySiteSuffix   | Text                  | 2                 | Deprecated. Default 01.                                                                                                    |

## Manifest Batch Submittal Waste Tire Management System (WTMS)

Most of the challenges of submitting accurate electronic data are related to ensuring there is a manifest record for each pick-up and drop-off. Note that after an Excel batch submittal, Load Amount and Load Type are converted to Passenger Tire Equivalents (PTEs) by WTMS. They should roughly balance.

The other challenge is to ensure that current and accurate CalRecycle Facility TPIDs are used. Facility TPIDs are verified on the public Internet Search at https://www2.calrecycle.ca.gov/Tires/Facilities/Search/

### Excel File Batch Upload Process

WTMS will accept Excel files with XLS or XLXS extensions. Be careful to clear out any data below what you intend to submit and extraneous Excel formatting by selecting all and using the Clear | Formats dropdown.

#### Log into WTMS at <a href="https://secure.calrecycle.ca.gov/WTMSHaulers">https://secure.calrecycle.ca.gov/WTMSHaulers</a>

| aste Tire Haulers Po                                                                                                    | rtal (WTMS) Sign-In                                                                                                    |
|----------------------------------------------------------------------------------------------------|----------------------------------------------------------------------------------------------------|
| Email Address                                                                                                    |                                                                                                    |
| r3hauler@gmail.com                                                                                                    |                                                                                                    |
| CalRecycle STAFF<br>Sign-in WebPass                                                                                                    | Next                                                                                                    |
| This website is for waste tire haulers to er<br>vehicle registration. If you are a waste tire<br>CalRecycle at (866) 896-0600 (toll free) or                                                                                                    | nter and maintain their manifest data, as well as their annual<br>e hauler wishing to begin using this system, please contact<br><u>WasteTires@calrecycle.ca.gov</u> . |
| earn more about waste tire hauler progr                                                                                                    | ram and requirements <u>here</u> .                                                                                                    |
| Manage size and see a set of the set of the | s should view their manifests in the Manifest Portal.                                                                                                    |

Waste Tire Management System (WTMS)

Select your Hauler Organization (usually just one is listed)

| Export to                     | Excel                                        |                     |                 |                       |  |
|-------------------------------|----------------------------------------------|---------------------|-----------------|-----------------------|--|
|                               | Organization Name 🕇                          | Organization Status | Primary Contact | Primary Mailing Addr  |  |
| <ul> <li>Selection</li> </ul> | Houdini Hauling (TWIC) (Retreader) TEST TPID | Active Business     | Roger Test      | 551 Arden Way Sacra   |  |
| Selection                     | Jeannie's Hauling (CalRecycle Test)          | Active Business     | Paulino Luna    | 1001 I Street Sacrame |  |

#### Select Upload Excel Sheet:

| Select Organization                   | Home                                                                                                    |                                                                                                    |                                                                                                    |
|---------------------------------------|----------------------------------------------------------------------------------------------------|----------------------------------------------------------------------------------------------------|----------------------------------------------------------------------------------------------------|
| # Home                                | Welcome Jeannie's Hauling (CalR                                                                                            | ecycle Test)                                                                                                    |                                                                                                    |
| ■ Vehicles                            | Actions Needed                                                                                                    | 🕲 Submit Manifests                                                                                                    | Report Organization Changes                                                                                                    |
| Manifests     G Find Site Number/TPID | Incomplete Sites 0<br>View 2019 Hauler Application 1<br>View CTLs/Manifest Orders 0                                        | Submit manifests to CalRecycle individually or in bulk. Create Manifest Upload Excel Sheet                                      | Report organization changes such as organization name<br>and website address or combine sites under this<br>organization.<br>Report Organization Changes |
| + Create Site Number/TPID             |                                                                                                    |                                                                                                    |                                                                                                    |
| Inspections                           | My Organization Summary                                                                                                    | + Create Site Number/TPID                                                                                                    | 🛱 Update Vehicles                                                                                                    |
|                                       | View a summary of your organization sites, contacts,<br>manifests, and registered hauler vehicles.<br>Organization Summary | Create a Site Number/TPID to pick up tires from a<br>customer who does not have a Tire Program Identification<br>Number (TPID). | View and update a listing of your vehicles. Update Vehicles                                                                                              |
|                                       | C View your Hauler Renewal                                                                                                 | Order CTL/Manifest Forms                                                                                                    | ♥ Electronic Web Manifest Application                                                                                                    |
|                                       | View your Hauler Renewal for 2019<br>View Hauler Application                                                               | Submit request for Paper CTL/Manifest (CalRecycle 203)<br>Forms.<br>Order CTL/Manifest Forms                                    | Request to submit CTL/Manifest forms electronically.<br>Electronic Web Manifest Application                                                              |
|                                       |                                                                                                    |                                                                                                    |                                                                                                    |

Choose your file. It is helpful to devise a file naming convention that includes your Hauler TPID, a short abbreviation of the Business Name, and file date, such as 1274954FLYBYNIGHT20190118.xls

Waste Tire Management System (WTMS)

Select "Test Data" the first time the file is uploaded.

| Select Organization       | Home » Organizations                 | Home » Organizations » ( ny » Upload Manifest Batch |                   |                   |              |  |  |  |  |  |  |
|---------------------------|--------------------------------------|-----------------------------------------------------|-------------------|-------------------|--------------|--|--|--|--|--|--|
| # Home                    | Upload Manifest Batch                |                                                     |                   |                   |              |  |  |  |  |  |  |
| <b>₩</b> Vehicles         | Previous Manifest Batches            |                                                     |                   |                   |              |  |  |  |  |  |  |
| ( Manifests               | Upload Date 👃                        | Filename                                            | Batch Status Name | Number Of Records | ls Test Data |  |  |  |  |  |  |
| 0                         | 07/19/2019                           | Cal Recycle 7-19-19 (3).xlsx                        | Success           | 763               | PROD         |  |  |  |  |  |  |
| Grind Site Number/TPID    | 07/19/2019                           | Cal Recycle 7-19-19 (3).xlsx                        | Success           | 763               | TEST         |  |  |  |  |  |  |
| + Create Site Number/TPID | 07/19/2019                           | Cal Recycle 7-19-19 (2).xlsx                        | Failure           | 0                 | TEST         |  |  |  |  |  |  |
|                           | 07/19/2019                           | Cal Recycle 7-19-19.xlsx                            | Failure           | 0                 | TEST         |  |  |  |  |  |  |
| lnspections               | 07/12/2019                           | Cal Recycle 7-12-19.xlsx                            | Success           | 130               | PROD         |  |  |  |  |  |  |
| 1                         | Select Manifest<br>Test Data O Produ | 4 5 ► H 5 ▼ items                                   | per page          |                   |              |  |  |  |  |  |  |

If there are any problems with the file, a detailed description is provided as shown below. WTMS tries to identify the exact row and column name with the problem. In this case there needs to be a 10 digit Facility Phone Number. Since the first row has column headers, the actual error is on line 195.

| Errors found in bar   | ich, no records loaded | I. See grid below for details: |                                   |             |  |
|-----------------------|------------------------|--------------------------------|-----------------------------------|-------------|--|
| Start Over            |                        |                                |                                   |             |  |
| Previous Manifest Bat | ches                   |                                |                                   |             |  |
| Upload Date 🗍         | Filename               | Batch Status Name              | Number Of Records                 | Is Test Dat |  |
| 07/30/2019            | 05.31.19.xls           | Failure                        | 0                                 | TEST        |  |
| 07/08/2019            | 05.31.19.xls           | Failure                        | 0                                 | TEST        |  |
| 07/03/2019            | 05.31.19.xls           | Failure                        | 0                                 | TEST        |  |
| 07/03/2019            | 05.31.19.xls           | Failure                        | 0                                 | TEST        |  |
| 07/03/2019            | 05.31.19.xls           | Failure                        | 0                                 | TEST        |  |
| ₩ ◀ 1 2 3 ►           | H 5 V                  | tems per page                  |                                   |             |  |
|                       |                        |                                |                                   |             |  |
| Processing Result     |                        |                                |                                   |             |  |
| Row Number            |                        |                                | Error                             |             |  |
| 104                   |                        |                                | Invalid or Missing Facility Phone | Number      |  |

Correct any errors in the Excel file and submit again as, "Test Data" until it is error free. Select Production Data and your Manifest records should be Accepted into WTMS.

### Waste Tire Management System (WTMS)

Select the Manifests tab to see the data you submitted to WTMS:

| 🖕 Select Organization     | Home » T               | 'his Hauler » Man        | hifests          |              |                    |                  |                 |                 |                   |                              |               |            |                  |     |
|---------------------------|------------------------|--------------------------|------------------|--------------|--------------------|------------------|-----------------|-----------------|-------------------|------------------------------|---------------|------------|------------------|-----|
| ff Home                   | Hauler                 | : Manife                 | sts              |              |                    |                  |                 |                 |                   |                              |               |            |                  |     |
| 昺 Vehicles                | Summary                | Details                  | Applications (   | 23 Bonds (3) | Vehicles 11        | Address          | ses 🚺 🔡         | Sites 🚹         | Contacts 👩        | Manifests <b>22420</b>       | Permits 6     |            |                  |     |
| C Manifests               | Manifest F             | form Number              |                  |              | Facility           | Name             |                 |                 |                   |                              |               |            |                  |     |
| Q Find Site Number/TPID   |                        | Dania                    | Land Data        | T-d          | L3                 | Site Number      | (TDID           | - ilia - Dhana  |                   |                              |               |            |                  |     |
| + Create Site Number/TPID | Load Date              |                          | Load Date        |              | Facility           | Site Number      |                 | actificy Prione |                   |                              | -             |            |                  |     |
| lnspections               | License Pla            | ate                      |                  |              |                    |                  |                 |                 |                   |                              |               |            |                  |     |
|                           | CTL Type               | _                        | _                |              |                    |                  |                 |                 |                   |                              |               |            |                  |     |
|                           | Manife                 | s<br>sts with serious er | rors in the last | 180 days     |                    |                  |                 |                 |                   |                              |               |            |                  |     |
|                           | C All man              | ifest errors in the      | last 180 days    |              |                    |                  |                 |                 |                   |                              |               |            |                  |     |
|                           |                        |                          |                  |              |                    |                  |                 | <b>Q</b> 5      | earch C           | Reset                        |               |            |                  |     |
|                           |                        |                          |                  |              |                    |                  |                 |                 |                   |                              |               |            |                  |     |
|                           | Manifest<br>Pickup PTE | Summary<br>7.137.68      | 81 Delivery PT   | E 7.223.842  | Picku              | ups are 98%      | of Deliveries   |                 |                   |                              |               |            |                  |     |
|                           |                        |                          |                  |              |                    |                  |                 |                 |                   |                              |               |            |                  |     |
|                           | + Add M                | anifest 🔲 Export         | t to Excel       |              |                    |                  |                 |                 |                   | -                            |               |            |                  |     |
|                           |                        | Form Number              | Load Date        | Hauler Name  | Hauler<br>Phone    | License<br>Plate | Decal<br>Number | PickUp<br>PTE 😡 | Delivery<br>PTE 😡 | Facility Site<br>Number/TPID | Facility Name | F          | acility Phone    | Nur |
|                           | ➡ Select               | 1004937-<br>6964736A     | 6/25/2019        |              | (831) 634-<br>2800 | 9F39523          | 19-01775        | 0               | 1140              |                              | E             | e (2<br>1  | 209) 826-<br>163 |     |
|                           | Select                 | 1004937-<br>6964736B     | 6/25/2019        |              | (831) 634-<br>2800 | 9F39523          | 19-01775        | 1140            | 0                 |                              | V<br>F        | (8<br>2    | 831) 634-<br>800 |     |
|                           | Select                 | 1004937-<br>6964737A     | 6/25/2019        |              | (831) 634-<br>2800 | 9F39523          | 19-01775        | 0               | 1140              |                              | E             | e (4<br>1  | 209) 826-<br>163 |     |
|                           | Select                 | 1004937-<br>6964737B     | 6/25/2019        |              | (831) 634-<br>2800 | 9F39523          | 19-01775        | 1140            | 0                 |                              | V<br>F        | (8<br>2    | 831) 634-<br>800 |     |
|                           | ✦ Select               | 1004937-<br>6969346A     | 6/25/2019        |              | (831) 634-<br>2800 | 9F48701          | 19-01777        | 168             | 0                 |                              | 1             | s, (4<br>1 | 408) 350-<br>600 |     |